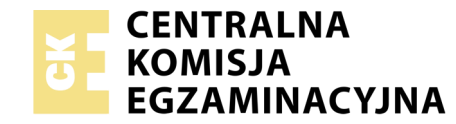

## EGZAMIN POTWIERDZAJĄCY KWALIFIKACJE W ZAWODZIE Rok 2020 ZASADY OCENIANIA

Układ graficzny © CKE 2019

Arkusz zawiera informacje prawnie chronione do momentu rozpoczęcia egzaminu

Nazwa kwalifikacji: **Montaż i eksploatacja systemów komputerowych, urządzeń peryferyjnych i sieci** Oznaczenie arkusza: **EE.08-01-20.06-SG** Oznaczenie kwalifikacji: **EE.08** Numer zadania: **01** Wersja arkusza: **SG** 

## PODSTAWA PROGRAMOWA 2017

## Wypełnia egzaminator

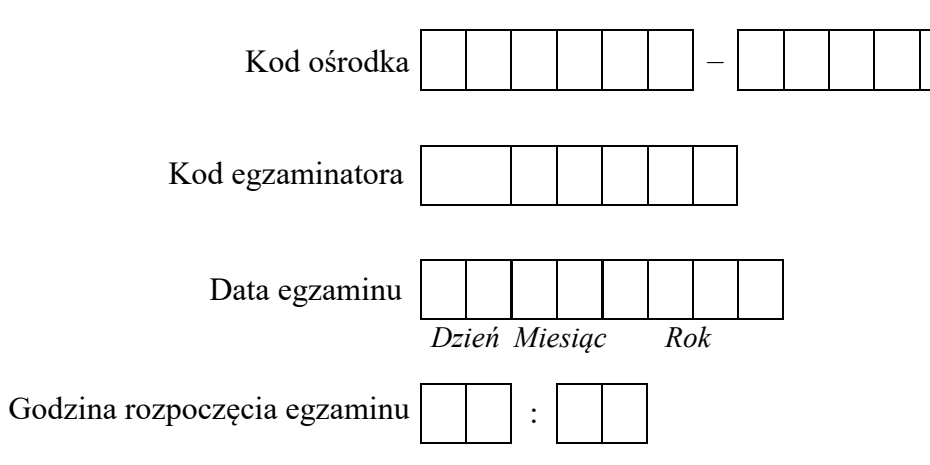

| Numer PESEL zdającego* |  |  |  |  |  |  | Numer<br>stanowisk |  |  |  |  |
|------------------------|--|--|--|--|--|--|--------------------|--|--|--|--|
|                        |  |  |  |  |  |  |                    |  |  |  |  |
|                        |  |  |  |  |  |  |                    |  |  |  |  |
|                        |  |  |  |  |  |  |                    |  |  |  |  |
|                        |  |  |  |  |  |  |                    |  |  |  |  |
|                        |  |  |  |  |  |  |                    |  |  |  |  |
|                        |  |  |  |  |  |  |                    |  |  |  |  |

\* w przypadku braku numeru PESEL – seria i numer paszportu lub innego dokumentu potwierdzającego tożsamość

## **Egzaminatorze!**

- Oceniaj prace zdających rzetelnie i z zaangażowaniem. Dokumentuj wyniki oceny.
- Stosuj przyjęte zasady oceniania w sposób obiektywny.
- Jeżeli zdający, wykonując zadanie egzaminacyjne, uzyskuje inne rezultaty albo pożądane rezultaty uzyskuje w inny sposób niż uwzględniony w zasadach oceniania lub przedstawia nietypowe rozwiązanie, ale zgodnie ze sztuką w zawodzie, to nadal oceniaj zgodnie z kryteriami zawartymi w zasadach oceniania. Informacje o tym, że zasady oceniania nie przewidują zaistniałej sytuacji, przekaż niezwłocznie w formie pisemnej notatki do Przewodniczącego Zespołu Egzaminacyjnego z prośbą o przekazanie jej do Okręgowej Komisji Egzaminacyjnej. Notatka może być sporządzona odręcznie w trybie roboczym.
- Informuj przewodniczącego zespołu nadzorującego o wszystkich nieprawidłowościach zaistniałych w trakcie egzaminu, w tym w szczególności o naruszeniach przepisów bezpieczeństwa i higieny pracy i o podejrzeniach niesamodzielności w wykonaniu zadania przez zdającego.

| umer<br>owiska                                                                                                    |                        |                                |                                |                                 |                        |                   |
|----------------------------------------------------------------------------------------------------|------------------------|--------------------------------|--------------------------------|---------------------------------|------------------------|-------------------|
| stan. N                                                                                                    |                        |                                |                                |                                 |                        |                   |
| Elementy podlegające ocenie/kryteria oceny                                                                                                    | Egzo<br>jeż<br>kryt    | amin<br>żeli z<br>teriun<br>ni | iator<br>dają<br>m al<br>ie sp | · wpi<br>cy sp<br>bo N<br>ełnił | suje<br>pełni<br>, jeż | T,<br>l<br>eli    |
| Rezultat 1: Montaż okablowania i podzespołów oraz połączenie fizyczne urządzeń<br>UWAGA: Oceny kryteriów 1.1 - 1.3 należy dokonać po informacji od przewodniczącego ZN o gotowości zdającego do oceny montażu okablo<br>1.4 - 1.5 należy dokonać po informacji od przewodniczącego ZN o gotowości zdającego do oceny montażu podzespołu. Obserwację należy<br>oceny wykonania okablowania sieciowego lub wymiany karty graficznej. Przebieg montażu należy ocenić zgodnie z kryteriami zapisanymi w F                                     | wani<br>akor<br>rzeb   | ia. C<br>hczyc<br>iegu         | Dcen<br>ć po<br>t l            | y kr<br>dok                     | yter<br>cona           | iów<br>niu        |
| 1 Wtyki RJ45 zaciśnięte zgodnie z sekwencją T568B                                                                                                    |                        |                                |                                |                                 |                        |                   |
| 2 Wtyki RJ45 zaciśnięte poprawnie, zatrzask na koszulce                                                                                                    |                        |                                |                                |                                 |                        |                   |
| Przeprowadzono w obecności egzaminatora test wykonania kabla połączeniowego prostego za pomocą testera okablowania oraz test<br>potwierdził poprawność jego wykonania                                                                                                    | t                      |                                |                                |                                 |                        |                   |
| <ul> <li>Zdemontowano kartę graficzną na stacji roboczej bez uszkodzenia płyty głównej lub w przypadku karty zintegrowanej wyłączono w BIO2</li> <li>lub Menedżerze urządzeń oraz zamontowano zapasową kartę graficzną na stacji roboczej w sposób trwały. Do zamocowania zostały użyt wszystkie wkręty. Po montażu karty uruchamia się system operacyjny</li> </ul>                                                                                                    | 3<br>e                 |                                |                                |                                 |                        | <u> </u>          |
| 5 Zamontowano dysk twardy na serwerze w sposób trwały. Po montażu dysku uruchamia się system Windows Server                                                                                                    |                        |                                |                                |                                 |                        |                   |
| 6 Podłączono urządzenia sieciowe, stację roboczą, drukarkę oraz serwer zgodnie ze schematem umieszczonym w Załączniku 1                                                                                                    |                        |                                |                                |                                 |                        | 1                 |
| <b>Rezultat 2: Diagnostyka i specyfikacja podzespołów</b><br>UWAGA: Pliki graficzne Test_karty1 oraz Test_karty2 są zapisane na nośniku USB opisanym EGZAMIN. Zapisy parametrów kart z<br>egzaminacyjnym w Tabeli 1. W przypadku niemożliwości identyfikacji przez program parametrów podzespołu i takim też zapisie w Tabeli<br>kryteria 2.3 i 2.4 za spełnione. W przypadku niemożliwości identyfikacji podzespołów kryterium 2.5 należy uznać za spełnione jeśli w tabeli w<br>jest niemożliwy z powodu braku identyfikacji parametrów | najd<br>1 ark<br>vidni | ują<br>tuszc<br>ieje z         | się<br>a, na<br>zapi           | w c<br>ależy<br>s, że           | arku<br>v uz<br>v wy   | szu<br>nać<br>bór |
| 1 Sprawdzono parametry zainstalowanej karty graficznej na stacji roboczej w programie GPU-Z, co udokumentowano w pliku graficznym<br>Test_karty1                                                                                                    | 1                      |                                |                                |                                 |                        |                   |
| 2 Sprawdzono parametry zapasowej karty graficznej na stacji roboczej w programie GPU-Z, co udokumentowano w pliku graficznym Test_karty2                                                                                                    | 1                      |                                |                                |                                 |                        |                   |
| 3 Zanotowano parametry zainstalowanej karty graficznej w Tabeli 1 w kolumnie Zainstalowana karta graficzna (minimum 5 z 6 parametrów oraz zapisy są zgodne ze zrzutami umieszczonymi w pliku Test_karty1                                                                                                    | )                      |                                |                                |                                 |                        |                   |
| 4 Zanotowano parametry zapasowej karty graficznej w Tabeli 1 w kolumnie Zapasowa karta graficzna (minimum 5 z 6 parametrów) ora zapisy są zgodne ze zrzutami umieszczonymi w pliku Test_karty2                                                                                                    | Z                      |                                |                                |                                 |                        |                   |
| <ul> <li>Dokonano wyboru karty graficznej zapewniającej lepszą wydajność podczas obróbki grafiki 3D (pamięć karty graficznej min. 2 GB i 1</li> <li>bitowa głębia kolorów) lub w przypadku tych samych parametrów obu kart zapisano ten fakt. Wybór uzasadniono w oparciu o parametrikart graficznych oraz zapisy są zgodne ze stanem faktycznym</li> </ul>                                                                                                    | 5<br>9                 |                                |                                |                                 |                        |                   |

| r<br>ska      |  |  |  |
|---------------|--|--|--|
| Jume<br>nowis |  |  |  |
| N<br>stai     |  |  |  |
|               |  |  |  |

| Re                             | zultat 3: Skonfigurowane urządzenia sieciowe                                                                                                    |    |     |     |        |
|--------------------------------|----------------------------------------------------------------------------------------------------|----|-----|-----|--------|
| UV<br>PR                       | WAGA: Pliki przeznaczone do oceny zapisane są na nośniku USB opisanym EGZAMIN w folderach KONFIGURACJA-RUTERA,<br>RZEŁĄCZNIKA. W przypadku braku zrzutów dane kryterium jest sprawdzane bezpośrednio na urządzeniach                | KC | ONF | IGU | RACJA- |
| 1                              | Przypisano dla interfejsu LAN rutera adres 192.168.100.1/24 oraz dla interfejsu WAN przypisano adres: 10.10.10.2 /28, brama 10.10.10.1, serwer DNS:8.8.8.8, opcjonalnie drugi serwer DNS: 8.8.3.3 jeśli jest wymagany               |    |     |     |        |
| 2                              | Włączono na ruterze serwer DHCP z zakresem 192.168.100.25 - 192.168.100.65                                                                                                    |    |     |     |        |
| 3                              | Zarezerwowano na ruterze 192.168.100.26 dla interfejsu stacji roboczej podłączonej do przełącznika                                                                                                    |    |     |     |        |
| 4                              | Skonfigurowano przełącznik: adres IP 192.168.100.3 z maską 255.255.255.0 jeśli jest wymagana, brama domyślna 192.168.100.1                                                                                                    |    |     |     |        |
| <b>Re</b><br>UV<br>Kr <u>.</u> | z <b>zultat 4: Skonfigurowany serwer</b><br>WAGA: Ocenie podlega konfiguracja systemu Windows Server, konto <b>Administrator</b> z hasłem <b>ZAQ!2wsx</b><br>yteria 4.6 - 4.8 należy sprawdzić po informacji od przewodniczącego ZN |    |     |     |        |
| 1                              | Ustawiono nazwę interfejsu sieciowego serwera podłączonego do przełącznika na NET1, DNS: localhost, adres IP: 192.168.100.10/24 oraz wyłączono drugi interfejs sieciowy serwera                                                     |    |     |     |        |
| 2                              | Utworzono domenę o nazwie ee08.local                                                                                                    |    |     |     |        |
| 3                              | Utworzono w domenie jednostkę organizacyjną o nazwie Zarząd                                                                                                    |    |     |     |        |
| 4                              | Utworzono konto w jednostce organizacyjnej Zarząd o parametrach: pełna nazwa: Anna Kowal, nazwa logowania: Sekretarka1, chronione hasłem Sekret@rka1, użytkownik nie może zmienić hasła                                             |    |     |     |        |
| 5                              | Wykonano sprawdzenie komunikacji serwera z ruterem o adresie 192.168.100.1. Test potwierdził komunikację                                                                                                    |    |     |     |        |
| 6                              | Wykonano sprawdzenie komunikacji serwera z przełącznikiem o adresie 192.168.100.3. Test potwierdził komunikację                                                                                                    |    |     |     |        |
| 7                              | Wykonano sprawdzenie komunikacji serwera z drukarką o adresie 192.168.100.250. Test potwierdził komunikację                                                                                                    |    |     |     |        |
| 8                              | Wykonano sprawdzenie komunikacji serwera ze stacją roboczą o adresie 192.168.100.26. Test potwierdził komunikację                                                                                                    |    |     |     |        |

|           | Aume<br>Nowis                                                                                                    |       |      |  |  |
|-----------|----------------------------------------------------------------------------------------------------|-------|------|--|--|
|           | sta y                                                                                                    |       |      |  |  |
| Rez<br>UW | zultat 5: Skonfigurowana stacja robocza<br>VAGA: Stacja robocza została skonfigurowana w systemie Linux konto administrator z hasłem ZAQ!2wsx (konto z uprawnieniami użytkowni. | ka ro | oot) |  |  |
| 1         | Ustawiono nazwę interfejsu sieciowego stacji roboczej podłączonego do przełącznika na NET2, DNS: localhost oraz adres IP interfejsu 192.168.100.26 uzyskano automatycznie       |       |      |  |  |
| 2         | Utworzono grupę użytkowników o nazwie <b>Dzial-HR</b>                                                                                                    |       |      |  |  |
| 3         | Utworzono konto użytkownika o nazwie Kadrowa z hasłem K@drow@1                                                                                                    |       |      |  |  |
| 4         | Dodano konto użytkownika Kadrowa do grupy użytkowników Dzial-HR                                                                                                    |       |      |  |  |
| 5         | Utworzono katalog o nazwie <i>Pobory</i> w katalogu domowym użytkownika <b>administrator</b>                                                                                    |       |      |  |  |
| 6         | Zmieniono właściciela katalogu <i>Pobory</i> na użytkownika <b>Kadrowa</b>                                                                                                    |       |      |  |  |
| 7         | Wyodrębniono plik <i>obiekt.jpg</i> z archiwum Z1.7z i ustawiony jako tapeta na pulpicie użytkownika <b>administrator</b>                                                       |       |      |  |  |
| Rez<br>UW | zultat 6: Zainstalowana i skonfigurowana drukarka sieciowa<br>ZAGA: Kryterium 6.2 należy ocenić po informacji od przewodniczącego ZN                                            |       |      |  |  |
| 1         | Zainstalowano drukarkę na porcie TCP/IP 192.168.100.250                                                                                                    |       |      |  |  |
| 2         | Wydrukowano z serwera stronę testową drukarki                                                                                                    |       |      |  |  |
| 3         | Udostępniono drukarkę pod nazwą <b>Drukarka-X,</b> gdzie <b>X</b> oznacza numer stanowiska egzaminacyjnego                                                                      |       |      |  |  |
| 7         | Skonfigurowano drukarkę: dostępność w godzinach 7:00 - 20:00 oraz preferencje wydruku: liczba stron na arkusz: 2, orientacja: pozioma                                           |       |      |  |  |

|     | ska                                                                                                    |  |      |  |
|-----|----------------------------------------------------------------------------------------------------|--|------|--|
|     |                                                                                                    |  |      |  |
|     |                                                                                                    |  |      |  |
| Pr  | zebieg 1: montażu i podłączenia urządzeń sieciowych                                                                                                 |  |      |  |
| Zde | ający:                                                                                                    |  | <br> |  |
| 1   | wykonywał montaż podzespołów z odłączonym zasilaniem jednostki centralnej, a podłączenie zasilania nastąpiło dopiero po założeniu obudowy komputera |  |      |  |
| 2   | stosował podczas montażu okablowania i podzespołów odpowiednie narzędzia, zgodnie z zasadami BHP                                                    |  |      |  |
| 3   | zostawił uporządkowane stanowisko po zakończeniu wszystkich prac                                                                                    |  |      |  |

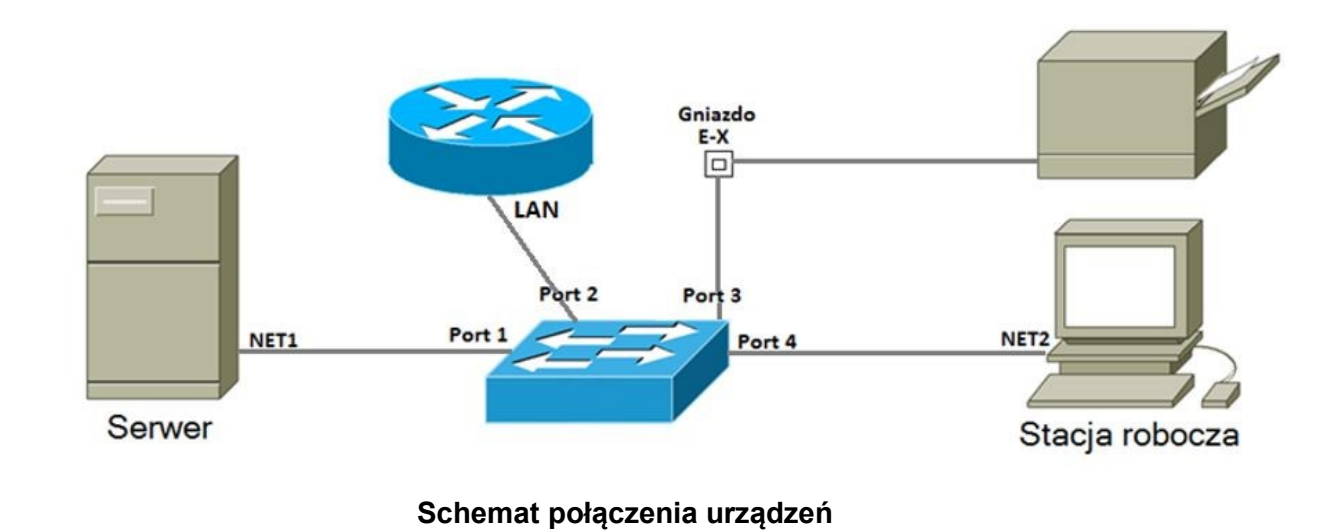

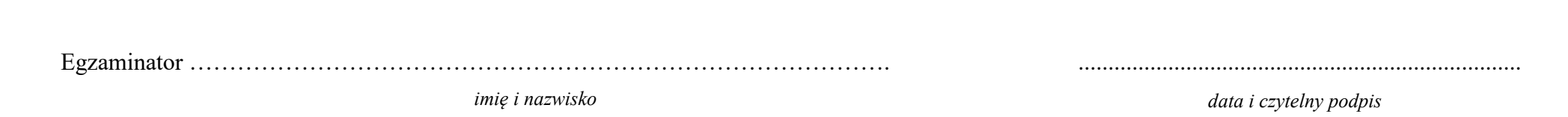